COPYRIGHT © Hangzhou EZVIZ Software Co., Ltd.. ALL RIGHTS RESERVED.

Any and all information, including, among others, wordings, pictures, graphs are the properties of Hangzhou EZVIZ Software Co., Ltd. (hereinafter referred to as "EZVIZ"). This user manual (hereinafter referred to as "the Manual") cannot be reproduced, changed, translated, or distributed, partially or wholly, by any means, without the prior written permission of EZVIZ. Unless otherwise stipulated, EZVIZ does not make any warranties, guarantees or representations, express or implied, regarding to the Manual.

#### About this Manual

The Manual includes instructions for using and managing the product. Pictures, charts, images and all other information hereinafter are for description and explanation only. The information contained in the Manual is subject to change, without notice, due to firmware updates or other reasons. Please find the latest version in the EZVIZ<sup>TM</sup> website (http://www.ezvizlife.com).

#### **Revision Record**

New release - January, 2019

**Trademarks Acknowledgement** 

EZVIZ ", ", and other EZVIZ's trademarks and logos are the properties of EZVIZ in various jurisdictions. Other trademarks and logos mentioned below are the properties of their respective owners.

#### Legal Disclaimer

TO THE MAXIMUM EXTENT PERMITTED BY APPLICABLE LAW, THE PRODUCT DESCRIBED, WITH ITS HARDWARE, SOFTWARE AND FIRMWARE, IS PROVIDED "AS IS", WITH ALL FAULTS AND ERRORS, AND EZVIZ MAKES NO WARRANTIES, EXPRESS OR IMPLIED, INCLUDING WITHOUT LIMITATION, MERCHANTABILITY, SATISFACTORY QUALITY, FITNESS FOR A PARTICULAR PURPOSE, AND NON-INFRINGEMENT OF THIRD PARTY. IN NO EVENT WILL EZVIZ, ITS DIRECTORS, OFFICERS, EMPLOYEES, OR AGENTS BE LIABLE TO YOU FOR ANY SPECIAL, CONSEQUENTIAL, INCIDENTAL, OR INDIRECT DAMAGES, INCLUDING, AMONG OTHERS, DAMAGES FOR LOSS OF BUSINESS PROFITS, BUSINESS INTERRUPTION, OR LOSS OF DATA OR DOCUMENTATION, IN CONNECTION WITH THE USE OF THIS PRODUCT, EVEN IF EZVIZ HAS BEEN ADVISED OF THE POSSIBILITY OF SUCH DAMAGES.

TO THE MAXIMUM EXTENT PERMITTED BY APPLICABLE LAW, IN NO EVENT SHALL EZVIZ'S TOTAL LIABILITY FOR ALL DAMAGES EXCEED THE ORIGINAL PURCHASE

PRICE OF THE PRODUCT.

EZVIZ DOES NOT UNDERTAKE ANY LIABILITY FOR PERSONAL INJURY OR PROPERTY DAMAGE AS THE RESULT OF PRODUCT INTERRUPTION OR SERVICE TERMINATION CAUSED BY: A) IMPROPER INSTALLATION OR USAGE OTHER THAN AS REOUESTED: B) THE PROTECTION OF NATIONAL OR PUBLIC INTERESTS: C) FORCE MAJEURE: D) YOURSELF OR THE THIRD PARTY, INCLUDING WITHOUT LIMITATION, USING ANY THIRD PARTY'S PRODUCTS, SOFTWARE, APPLICATIONS, AND AMONG OTHERS, REGARDING TO THE PRODUCT WITH INTERNET ACCESS. THE USE OF PRODUCT SHALL BE WHOLLY AT YOUR OWN RISKS FZVIZ SHALL NOT TAKE ANY RESPONSIBILITES FOR ABNORMAL OPERATION PRIVACY LEAKAGE OR OTHER DAMAGES RESULTING FROM CYBER ATTACK, HACKER ATTACK, VIRUS INSPECTION, OR OTHER INTERNET SECURITY RISKS: HOWEVER, EZVIZ WILL PROVIDE TIMELY TECHNICAL SUPPORT IF REQUIRED.SURVEILLANCE LAWS AND DATA PROTECTION LAWS VARY BY JURISDICTION. PLEASE CHECK ALL RELEVANT LAWS IN YOUR JURISDICTION BEFORE USING THIS PRODUCT IN ORDER TO ENSURE THAT YOUR USE CONFORMS TO THE APPLICABLE LAW. EZVIZ SHALL NOT BE LIABLE IN THE EVENT THAT THIS PRODUCT IS USED WITH ILLEGITIMATE PURPOSES.

IN THE EVENT OF ANY CONFLICTS BETWEEN THE ABOVE AND THE APPLICABLE LAW, THE LATTER PREVAILS.

# **Obsah balenia**

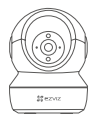

Kamera

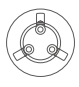

Základňa

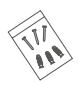

Súprava skrutiek

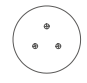

Šablóna na vŕtanie

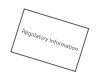

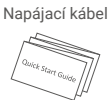

Napájací adaptér

Regulačné informácie

Stručná úvodná príručka

# Základné informácie

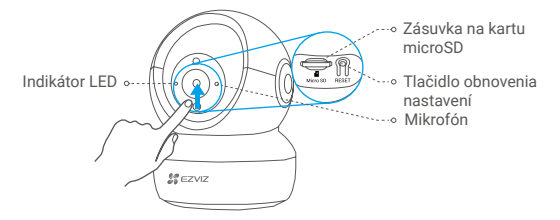

#### Názov

#### Popis

- Indikátor LED
- Neprerušovaná červená: Kamera sa spúšťa.
- · Pomalé blikanie načerveno: Zlyhalo pripojenie k sieti Wi-Fi.
- Rýchle blikanie načerveno: Výnimka kamery (napr. chyba karty Micro SD).
- Rýchle blikanie namodro: Kamera je pripravená na pripojenie k sieti Wi-Fi.
- Pomalé blikanie namodro: Kamera funguje správne.
  Pred použitím kartu inicializuite v ablikácii EZVIZ.

#### Karta Micro SD (predáva sa samostatne)

Tlačidlo obnovenia nastavení Podržaním na 5 sekúnd reštartujete zariadenie a nastavíte predvolené hodnoty všetkých parametrov.

Mikrofón Na vstup zvuku.

Reproduktor

Na výstup zvuku. Na výstup zvuku.

2

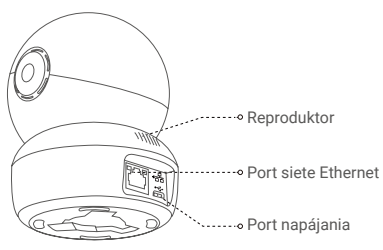

## Nastavenie

### Zapnutie

Pripojte napájací kábel ku kamere a potom pripojte napájací adaptér do zásuvky podľa zobrazenia na obrázku nižšie.

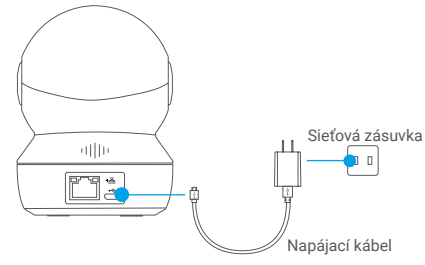

Rýchle blikanie indikátora LED namodro znamená, že kamera je zapnutá a pripravená na konfiguráciu si<u>ete</u> Wi-Fi.

3

## 2 Nastavenie kamery

### 1. Vytvorenie používateľského účtu

- Pripojte svoj mobilný telefón k sieti Wi-Fi pomocou siete 2,4 GHz.
- Vyhľadajte názov "EZVIZ" v obchode App Store alebo Google Play (TM).
- Stiahnite a nainštalujte aplikáciu EZVIZ.
- Spustite aplikáciu.
- Vytvorte a zaregistrujte používateľský účet EZVIZ podľa sprievodcu pri spustení.

### 2. Pridanie kamery do účtu EZVIZ

- Prihláste sa do svojho účtu pomocou aplikácie EZVIZ.
- Na domovskej obrazovke tuknite na symbol "+" v pravom hornom rohu, aby ste prešli do rozhrania skenovania QR kódu.

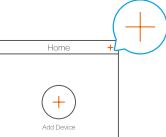

Naskenujte QR kód v spodnej časti kamery.

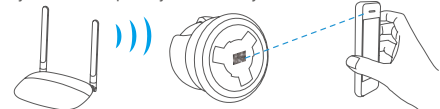

 Postupujte podľa sprievodcu aplikácie EZVIZ a dokončite konfiguráciu siete Wi-Fi.

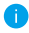

Podržte tlačidlo na resetovanie na 5 s v ktoromkoľvek z nasledujúcich prípadov:

- Zlyhalo pripojenie kamery k sieti Wi-Fi.
- Chcete vybrať inú sieť Wi-Fi.

# Inštalácia (voliteľné)

### Inštalácia karty Micro SD (voliteľné)

- 1. Otáčajte guľovým dielom, pokým neuvidíte zásuvku na kartu.
- Vložte kartu Micro SD (predáva sa samostatne) do zásuvky na kartu podľa zobrazenia na obrázku nižšie.

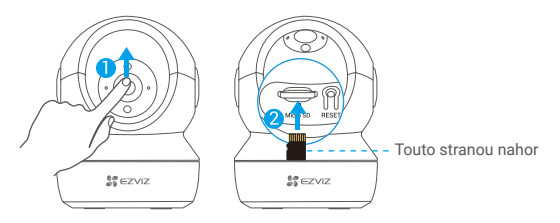

Po nainštalovaní karty Micro SD ju pred použitím inicializujte v aplikácii EZVIZ.

- V aplikácii EZVIZ klepnite na položku Storage Status (Stav úložiska) v rozhraní nastavenia zariadenia, aby ste skontrolovali stav karty SD.
- Ak sa stav pamäťovej karty zobrazuje ako Uninitialized (Neinicializované), ťuknutím ju inicializujte.

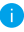

Stav sa zmení na Normal (Normálny) a bude možné ukladať videá alebo obrázky.

### 2 Inštalácia základne

Kameru je možné umiestniť vodorovne alebo pripevniť na strop. Ako príklad použijeme montáž na strop.

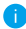

- Uistite sa, že je strop dosť pevný, aby udržal trojnásobnú hmotnosť kamery.
- Kameru neumiestnite do oblasti s veľkou intenzitou osvetlenia, ktoré by smerovalo priamo do objektívu kamery.
- Umiestnite šablónu na vŕtanie na povrch, ktorý ste zvolili na montáž kamery.
- (Len pre betónové steny/stropy) Vyvŕtajte otvory na skrutky podľa šablóny a vložte do nich tri hmoždinky.
- Na pripevnenie základne kamery podľa šablóny použite tri kovové skrutky.

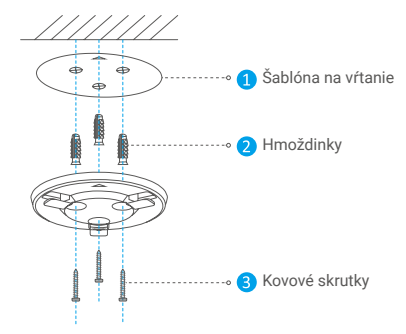

Po nainštalovaní základne v prípade potreby odstráňte šablónu na vŕtanie.

### 3 Inštalácia kamery

Pripojte kameru k základni a otáčajte ju v smere hodinových ručičiek, pokým nebude pripevnená.

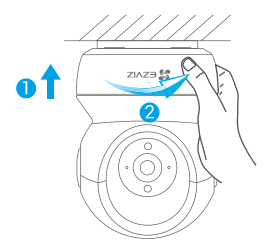

- Po nainštalovaní kamery prejdite do aplikácie EZVIZ a prevráťte obraz kamery.
- 0

Podrobné informácie nájdete na stránke www.ezviz.eu.